# FOUNder

# Founder Flexo Miracle HD Screening Introduction

www.foundereagle.com

Founder Information Industry is a leader in the information technology, providing comprehensive solutions, including IT services, software, hardware, and data operation.

**Beijing Founder Electronics CO., Ltd.** 

### Content

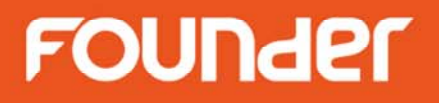

- FlexoRound Screening
- FlexoRound Balance Screening
- Miracle Cell technology
- Benefits
- How to Setup Flexo Screening in EagleRIP

## **FlexoRound Screening**

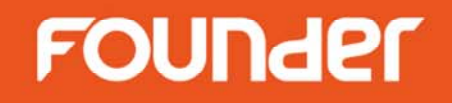

### Advantage

- Irrational angle technology, completely solves the visual problem coming from rational angle technology
- Improves the rosette pattern created by overprinting multiple separations, gray level is exquisite and smooth

## **FlexoRound Screening**

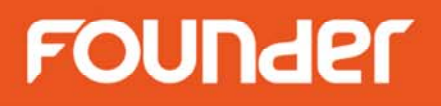

### New screening angle technology

FlexoRound 1

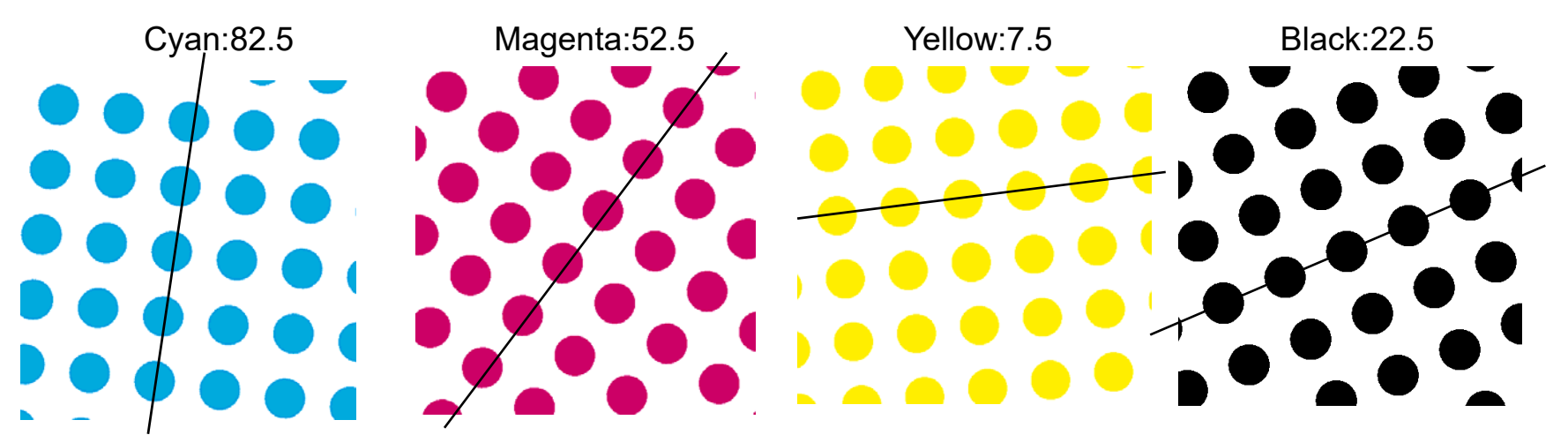

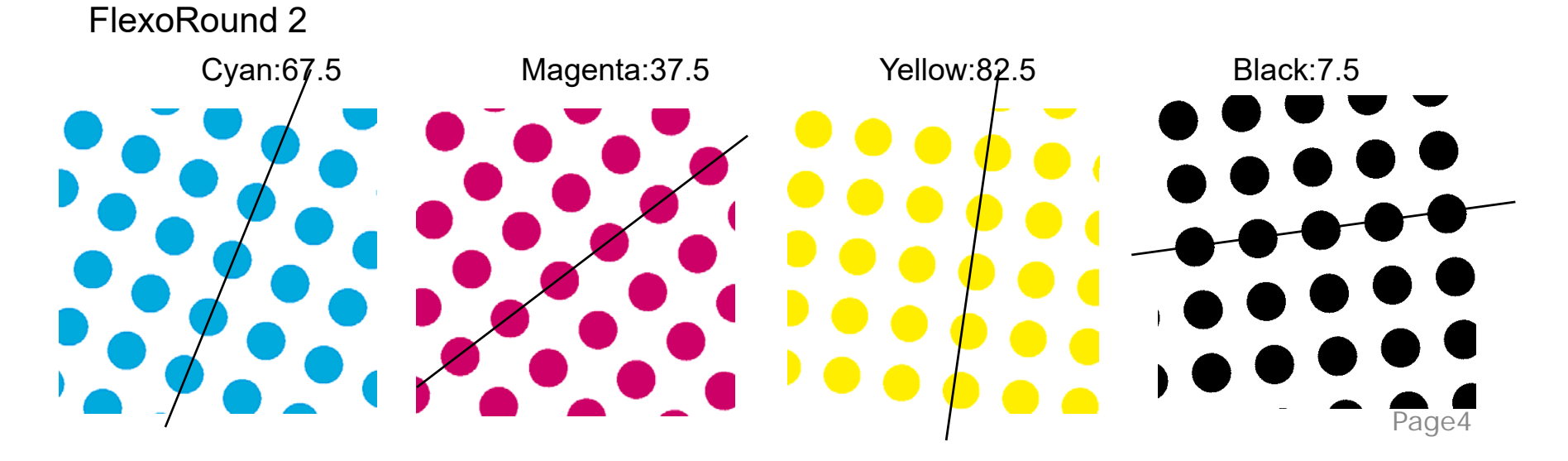

# FlexoRound Balance Screening FOUNder

 On the highlight, based on AM screening technology, we adopt dots with different sizes – small, medium and large, increase gray level. As the dot percentage increases, the size of each individual dots increases accordingly, and they all reach the same size at certain dot percentage, to improve the smoothness and texture of highlight in flexo printing.

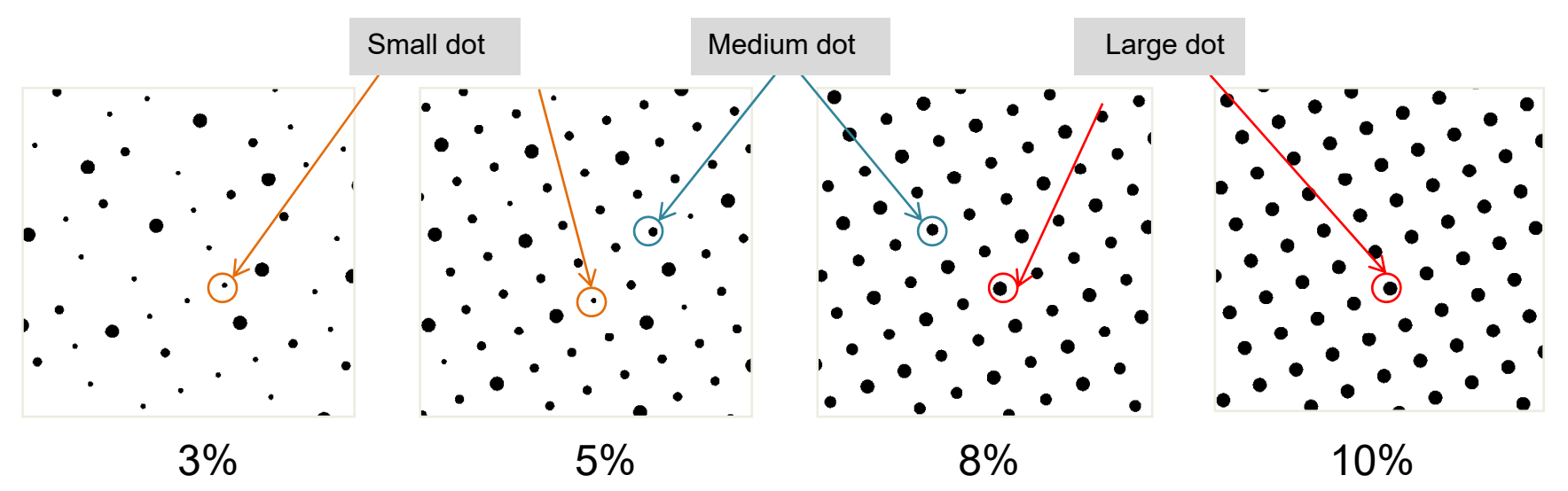

 On highlight, all dots of small, medium and large support each other during washing plate, this special technology can break the limitation of highlight dots in flexo printing, and get a smooth transitions to 0%.

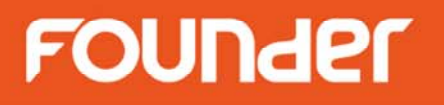

### Increase ink density of shadow in flexo printing

 On the shadow, based on FM screening technology, adds extract tiny dots in the shadow, increases the ink surface tension by these tiny dots, and increase the ink density of shadow, this special technology greatly improves the shortage of insufficient solid ink of flexo printing, and get a excellent print quality.

### Miracle cell setting:

- Miracle cell size (0-5 pixel),
- Miracle cell density (0-50%),
- End percentage of miracle cell (50-100%),
- Miracle cell type (single: cell density is fixed, gradient: cell density is variable in different dot percentage)

## Miracle Cell technology

# FOUNder

#### End value of miracle cell

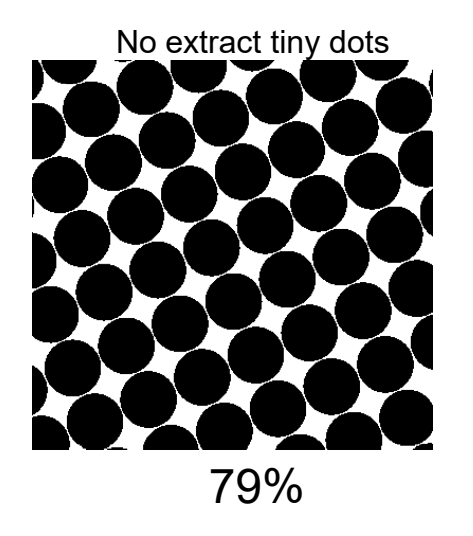

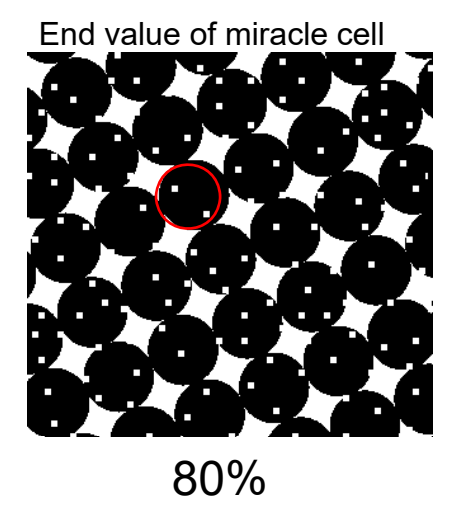

Miracle cell type sets to single, density of extract tiny dots in different dot percentage is fixed

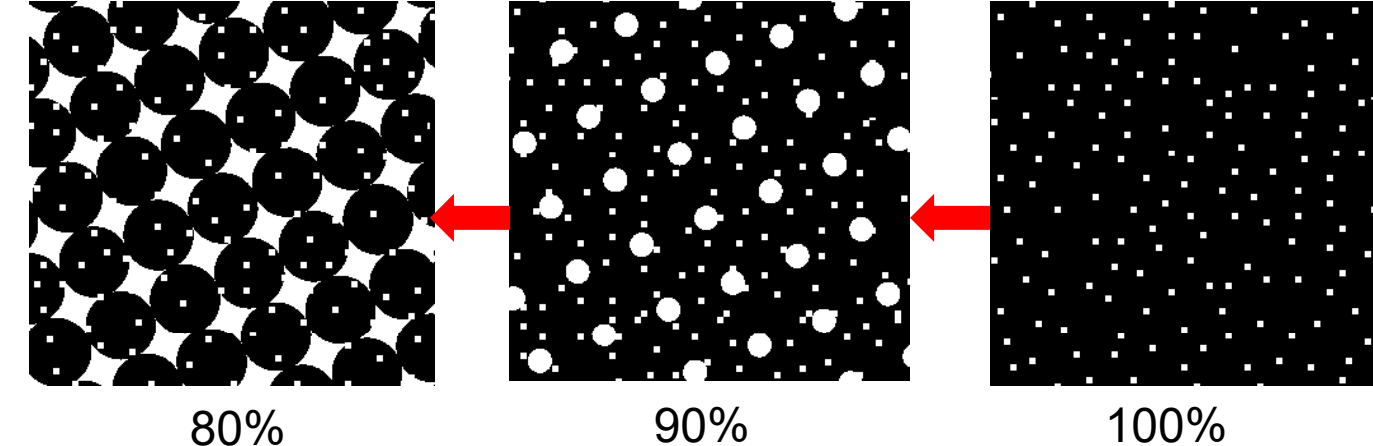

80%

90%

www.foundereagle.com

## **Miracle Cell technology**

# FOUNder

Miracle cell type sets to gradient, density of extract tiny dots dots in different dot percentage is variable

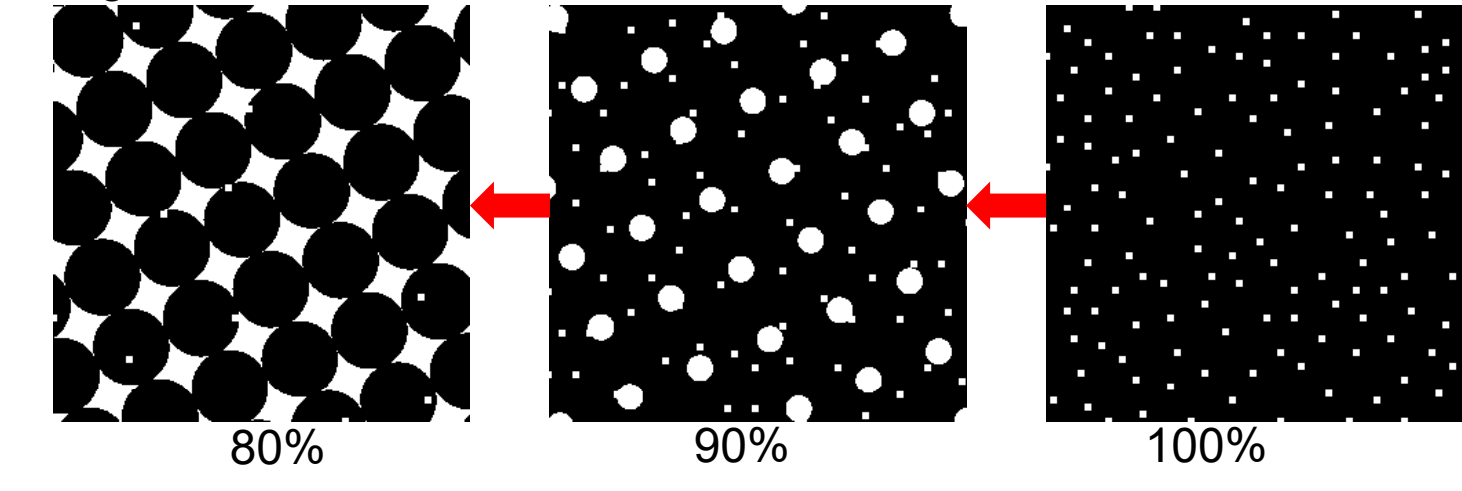

#### Different miracle cell density setting

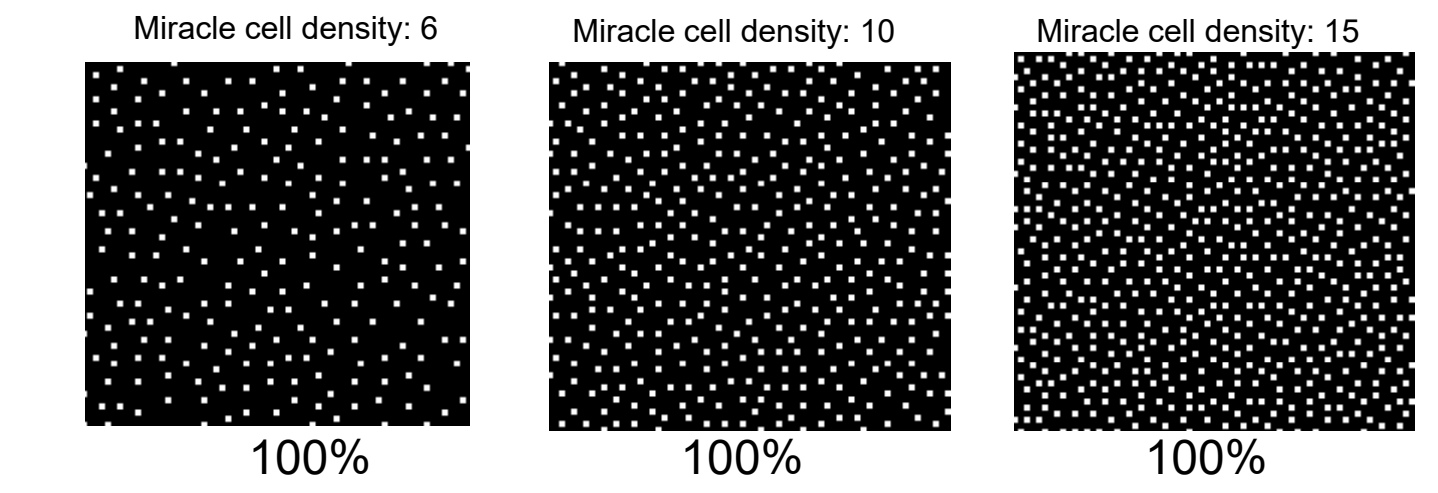

www.foundereagle.com

# **Benefits**

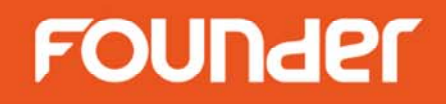

Founder Miracle Flexo HD technology provides a high quality flexo printing

- 1. Achieves high quality of flexo printing with existing press equipment, no complex and expensive machine and working method changed.
- 2. Improves quality of highlights and shadows, gets higher solid ink density.
- 3. Better reproduces dot ranged from 0%-100%.
- 4. Smoother flat tones, texts, gradients and solids.
- 5. Implements highest image resolution to 9600dpi, getting more accurate images, smoother tints and a greater color gamut. (Supports 2400/2540/2800/3200/3600/4000/4800/5080/5600/6000/7200/8000/ 9600dpi)

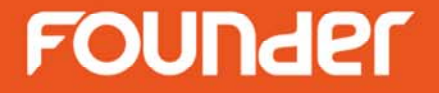

# How to Setup Flexo Screening in EagleRIP

# FOUNder

- 1. Select TIFF template
- 2. Select dot shape (FlexoRound 1/2 or FlexoRound Balance 1/2)
- 3. Select frequency

| RIP Setup                                                           |                         |                                 |                |                 |          |            |  |
|---------------------------------------------------------------------|-------------------------|---------------------------------|----------------|-----------------|----------|------------|--|
| Screen RIP Color Management Mark Misc Help                          |                         |                                 |                |                 |          |            |  |
| Resolution 4000.0*4                                                 | 000.0                   | ~                               | Color Mode     |                 | СМҮК     | 💌 KCMY 💌   |  |
| X 4                                                                 | ,000 🕀 Y 🚺 4,00         | 00                              | Pixel Bits     |                 | Halftone | . 💌        |  |
| 🗹 Override frequenc                                                 | y in job 🛛 🗹 Override d | Dverride dot shape in job Halft |                | Halftone Levels |          |            |  |
| 🗹 Override angles in job 🛛 🗹 Precision Screening 🗧 Zone Screen Firs |                         |                                 |                | reen First      |          |            |  |
| 😑 Miracle Cell                                                      |                         |                                 |                |                 |          |            |  |
| Miracle Cell                                                        |                         |                                 |                |                 |          |            |  |
| Size(pixel) 0 D                                                     | ensity(%) 0             | End Value(%) 🚺                  | Туре           | Single 💽        |          |            |  |
| Dot Size                                                            |                         |                                 |                |                 |          |            |  |
| Shadows dot size(um)                                                | 0 Highlights            | s dot size(um) 🛛                |                |                 |          |            |  |
| Separation Setup                                                    |                         |                                 |                |                 |          |            |  |
| Output                                                              | Separation              | Dot Shape                       |                | Frequency       | A        | ngle       |  |
|                                                                     | Cyan                    | FlexoRound 1                    | ~              | 150.0           | 8        | 2.5        |  |
|                                                                     | Magenta                 | EagleFAM Roun                   | d 🖾            | 150.0           | 5        | 2.5        |  |
|                                                                     | Yellow                  | EagleEM (Secon                  | d Order) 150.0 |                 | 7        | .5         |  |
|                                                                     | Black                   | EagleAM Pound                   |                | 150.0           | 22.5     |            |  |
|                                                                     |                         | EagleAM Round                   | bund           |                 |          |            |  |
| Spot Color                                                          | Custom                  | EagleAmin dreik                 | Jana           | ſ               | <b>v</b> | Edit Setup |  |
|                                                                     |                         | FlexoRound 2                    |                | 1               |          |            |  |
| Calibration Curve                                                   | Default                 | FlexoRound Balance 1            |                | ce 1            |          | Preview    |  |
| Intended Press Curve                                                | Default                 | FlexoRound Bal                  | ance 2 🚽       |                 | • (      | Preview    |  |
| Actual Press Curve                                                  | Default                 |                                 |                | [               | • (      | Preview    |  |

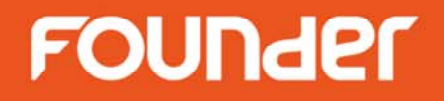

FlexoRound Screening

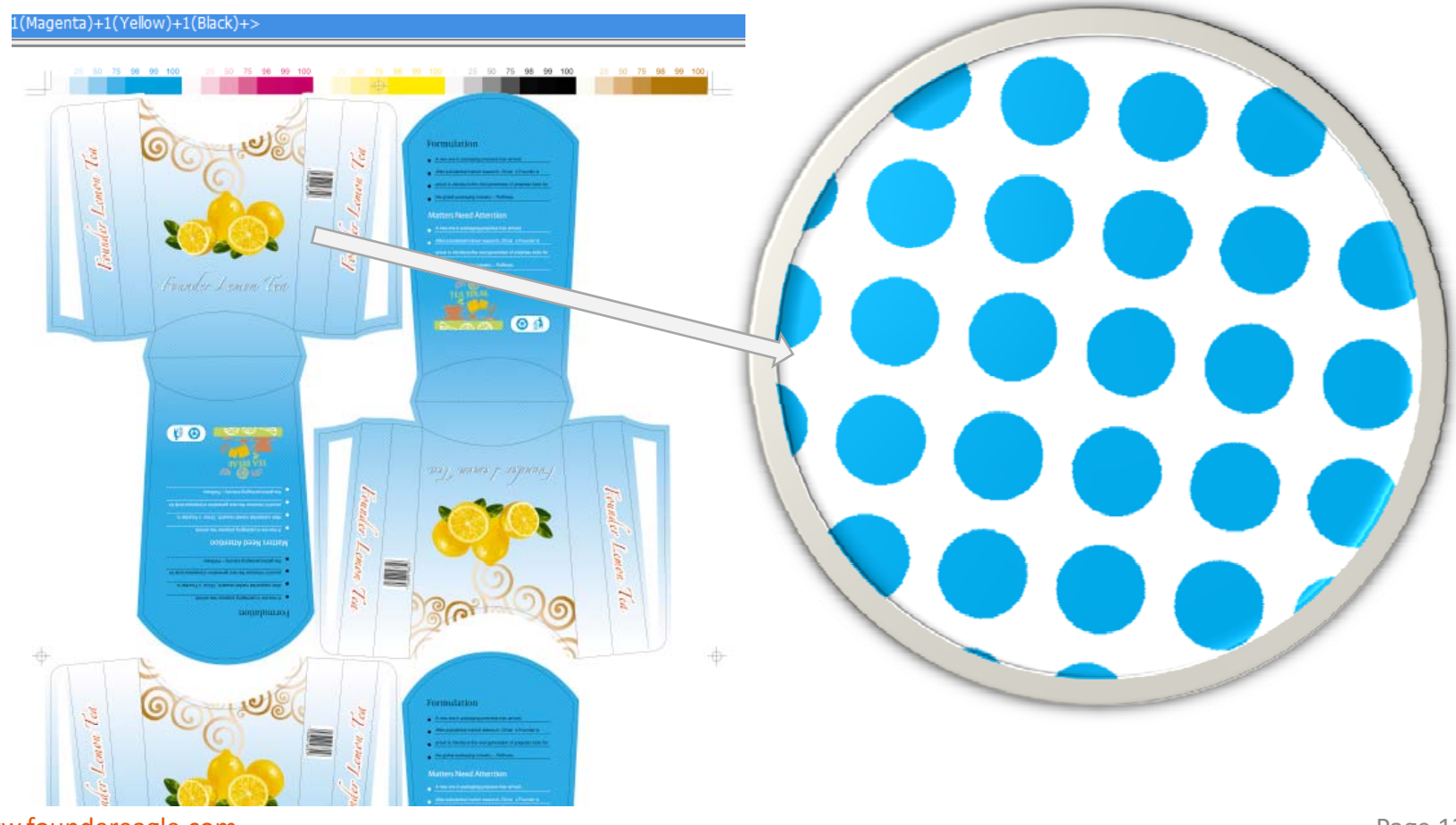

www.foundereagle.com

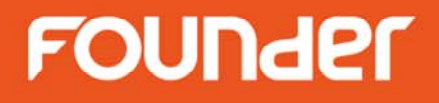

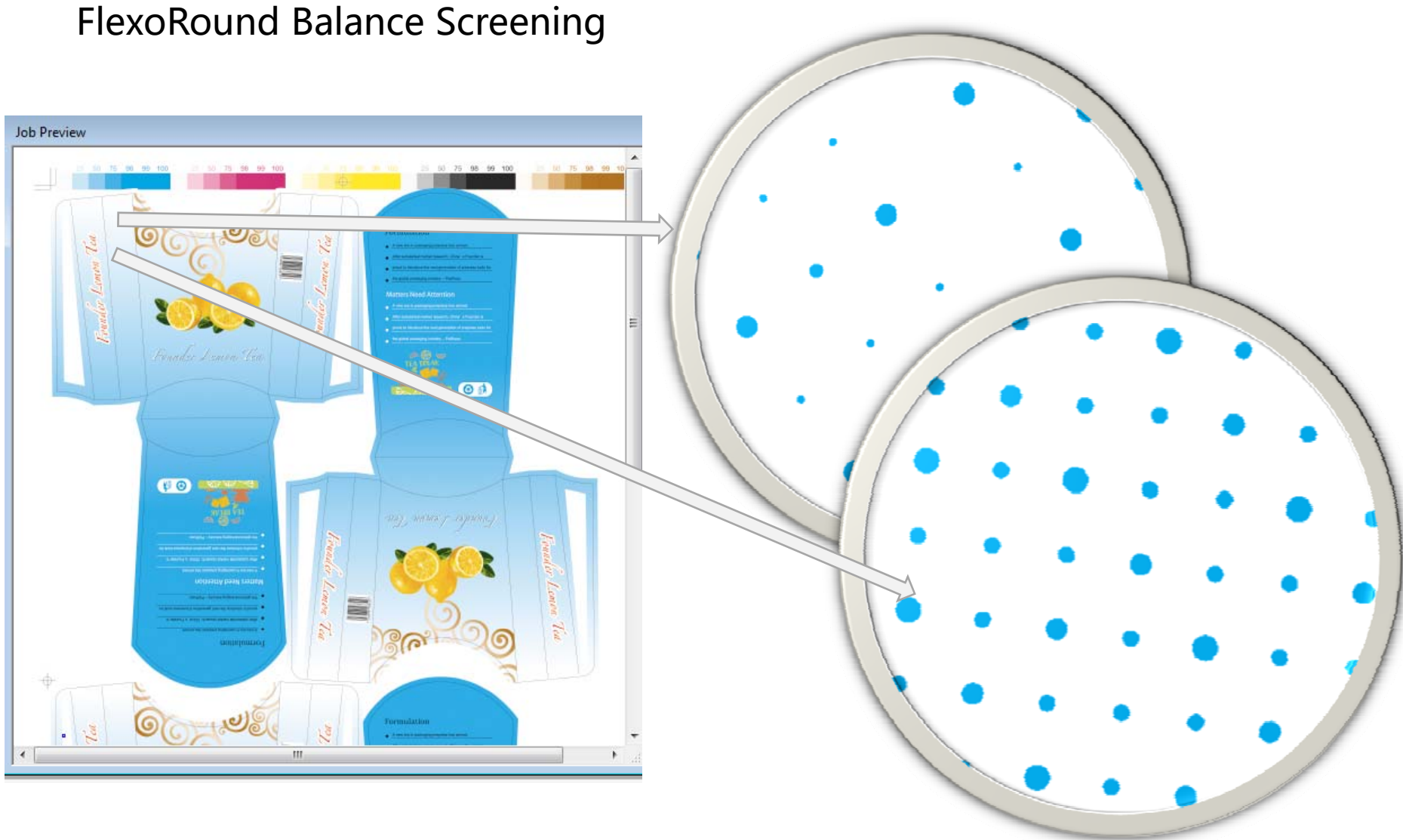

www.foundereagle.com

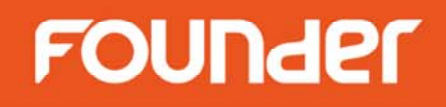

- 1. Select TIFF template
- 2. Select dot shape (FlexoRound 1/2 or FlexoRound Balance 1/2)
- 3. Check "Miracle Cell" option, modify the setting if necessary

4. Miracle Cell setting: miracle cell size (0-5 pixel), miracle cell density (0-50%), end percentage of miracle cell (50-100%), miracle cell type (single: cell density is fixed, gradient: cell density is variable in different dot

percentage)

| RIP Setup                                  |                 |                         |                     |          | x      |  |
|--------------------------------------------|-----------------|-------------------------|---------------------|----------|--------|--|
| Screen RIP Color Management Mark Misc Help |                 |                         |                     |          |        |  |
| Resolution 4000.0*                         | 4000.0          | ~                       | Color Mode          | CMYK 💌 🛛 | KCMY 💌 |  |
| x                                          | 4,000🕀 Y 🦳      | 4,000                   | Pixel Bits          | Halftone | ~      |  |
| 🗹 Override frequer                         | ncy in job 🗹 Ov | erride dot shape in job | Halftone Levels     | 256      |        |  |
| 🗹 Override angles                          | in job 🗹 Pre    | ecision Screening       | 😑 Zone Screen First |          |        |  |
| Miracle Cell                               |                 |                         |                     |          |        |  |
| -Miracle Cell-                             |                 |                         |                     |          |        |  |
| Size(pixel) 3                              | Density(%) 10   | End Value(%) 80         | Type Gradient       |          |        |  |
| -Dot Size-                                 |                 |                         |                     |          | J      |  |
| Shadows dot size(un                        | n) 🚺 Hij        | ghlights dot size(um) 0 |                     |          |        |  |
| Separation Setup                           |                 |                         |                     |          |        |  |
| Output                                     | Separation      | Dot Shape               | Frequency           | Angle    |        |  |
|                                            | Cyan            | FlexoRound 1            | 150.0               | 82.5     |        |  |
|                                            | Magenta         | FlexoRound 1            | 150.0               | 52.5     |        |  |
|                                            | Yellow          | FlexoRound 1            | 150.0               | 7.5      |        |  |
|                                            | Black           | FlexoRound 1            | 150.0               | 22.5     |        |  |
|                                            |                 |                         |                     |          |        |  |

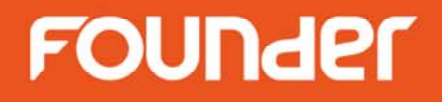

Miracle Cell technology

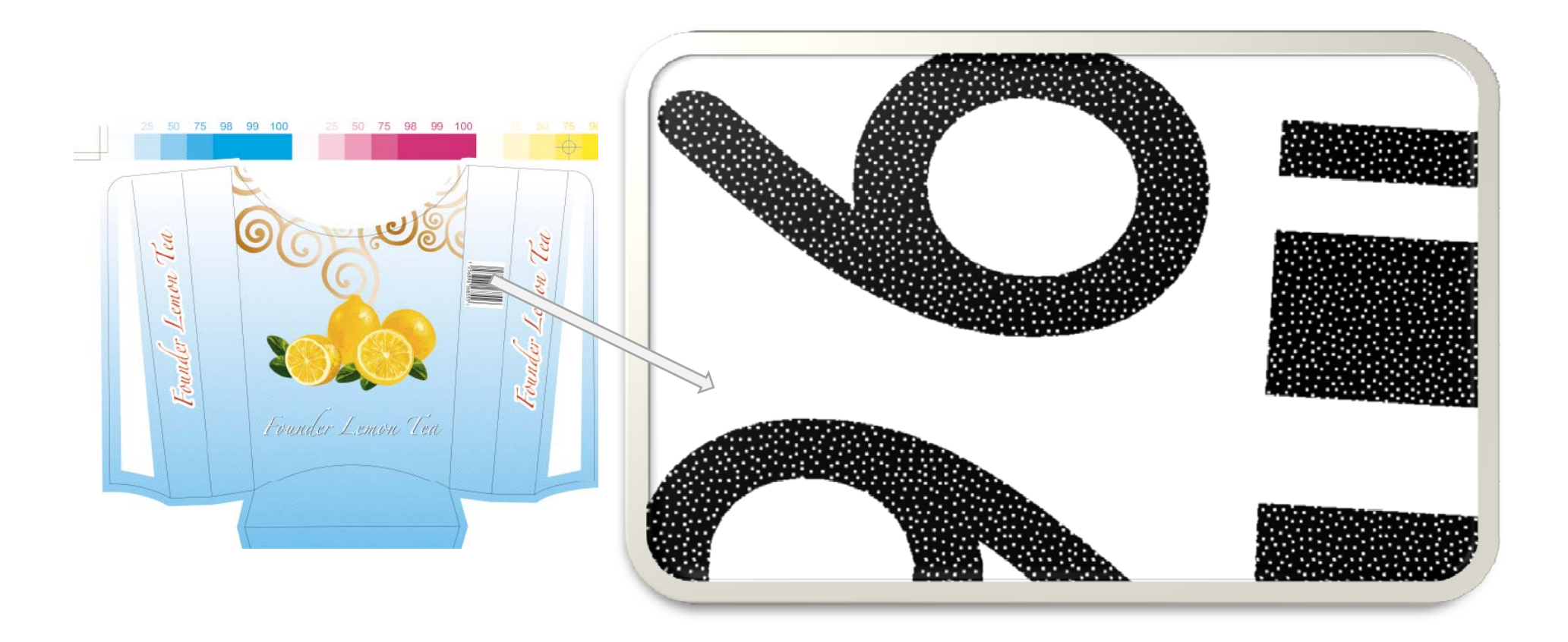

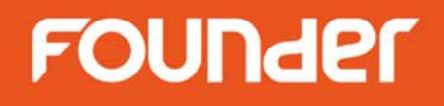

- 1. Supported resolution and frequency of Flexo screening
- 2. The frequency in red at below table does not support miracle cell function

| Resolution | Frequency (LPI)                             |                                 |  |  |  |  |
|------------|---------------------------------------------|---------------------------------|--|--|--|--|
| (DPI)      | FlexoRound 1 / 2                            | FlexoRound Balance 1 / 2        |  |  |  |  |
| 2400       | 40/50/65/87/100/110/120/133/150/165/175/200 | 133/150/165/175/200             |  |  |  |  |
| 2540       | 40/50/65/87/100/110/120/133/150/165/175/200 | 100/110/120/133/150/165/175/200 |  |  |  |  |
| 2800       | 40/50/65/87/100/110/120/133/150/165/175/200 | 133/150/165/175/200             |  |  |  |  |
| 3200       | 40/50/65/87/100/110/120/133/150/165/175/200 | 133/150/165/175/200             |  |  |  |  |
| 3600       | 40/50/65/87/100/110/120/133/150/165/175/200 | 133/150/165/175/200             |  |  |  |  |
| 4000       | 40/50/65/87/100/110/120/133/150/165/175/200 | 133/150/165/175/200             |  |  |  |  |
| 4800       | 40/50/65/87/100/110/120/133/150/165/175/200 | 133/150/165/175/200             |  |  |  |  |
| 5080       | 40/50/65/87/100/110/120/133/150/165/175/200 | 133/150/165/175/200             |  |  |  |  |
| 5600       | 40/50/65/87/100/110/120/133/150/165/175/200 | 175/200                         |  |  |  |  |
| 6000       | 40/50/65/87/100/110/120/133/150/165/175/200 | 175/200                         |  |  |  |  |
| 7200       | 40/50/65/87/100/110/120/133/150/165/175/200 | 175/200                         |  |  |  |  |
| 8000       | 40/50/65/87/100/110/120/133/150/165/175/200 | 175/200                         |  |  |  |  |
| 9600       | 40/50/65/87/100/110/120/133/150/165/175/200 | 175/200                         |  |  |  |  |

# FOUNder

#### Create flexo curve if necessary

| Add                                                                                  |         |           |           |                  |             |                                                  | ×           |
|--------------------------------------------------------------------------------------|---------|-----------|-----------|------------------|-------------|--------------------------------------------------|-------------|
| Calibration Help                                                                     |         |           |           |                  |             |                                                  |             |
|                                                                                      |         |           | 0         |                  |             |                                                  |             |
| Resolution                                                                           |         |           | 4         |                  |             |                                                  |             |
| 4000.0*4000.0 💌                                                                      |         | 2         | 5         |                  |             |                                                  |             |
| x 4,000                                                                              |         | 3         | 6         | [                |             |                                                  |             |
| Y 4,000                                                                              |         | (100      | 100       |                  | (           |                                                  |             |
|                                                                                      |         |           |           |                  |             |                                                  |             |
|                                                                                      |         | $\bigcap$ | $\bigcap$ | (                |             | (                                                |             |
| Misc                                                                                 |         | (         | $\bigcap$ | $\left( \right)$ |             | $\left( \begin{array}{c} \\ \end{array} \right)$ |             |
| Negative False 💌 X: 104.0                                                            | Y: 82.0 |           |           |                  |             |                                                  |             |
| Separation                                                                           | Cyan    |           | 💌 Cu      | irve Name        | TIFF(4000.0 | )                                                |             |
| Add                                                                                  | C 🗶 Del | 🕞 🗇 Copy  | ] 📿       | Reset            | 🗌 🗋 Load    | Eload                                            | 1 3.0 Curve |
| 🗹 All Curves Use the Same Data 🗹 Flexo Curve 🛛 Direct Curve 🛛 🔡 Save As 🔪 🥌 🍪 Test 🥏 |         |           |           |                  |             |                                                  |             |
| OK Cancel                                                                            |         |           |           |                  |             |                                                  |             |

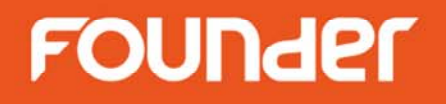

#### Load the flexo curve in the template

| RIP Setup                                        |                     |                     |                     | ×             |  |  |
|--------------------------------------------------|---------------------|---------------------|---------------------|---------------|--|--|
| Screen RIP Color Management Mark Misc Help       |                     |                     |                     |               |  |  |
| Resolution 4000.0*4                              | 000.0               | ~                   | Color Mode          | СМҮК 💌 КСМҮ 💌 |  |  |
| X 4                                              | ,000 🕀 Y 🌔          | 4,000               | Pixel Bits          | Halftone      |  |  |
| 🗹 Override frequenc                              | y in job 🛛 🗹 Overri | de dot shape in job | Halftone Levels     | 256           |  |  |
| 🗹 Override angles in job 🛛 🗹 Precision Screening |                     |                     | 😑 Zone Screen First |               |  |  |
| Miracle Cell                                     | ensitv(%)           | End Value(%)        | Type Single         | <u></u>       |  |  |
| -Dot Size                                        |                     |                     | i jes joingie       |               |  |  |
| Shadows dot size(um)                             | 0 Highli            | ghts dot size(um) 🚺 |                     |               |  |  |
| -Separation Setup                                |                     |                     |                     |               |  |  |
| Output                                           | Separation          | Dot Shape           | Frequency           | Angle         |  |  |
|                                                  | Cyan                | FlexoRound 1        | 150.0               | 82.5          |  |  |
|                                                  | Magenta             | FlexoRound 1        | 150.0               | 52.5          |  |  |
|                                                  | Yellow              | FlexoRound 1        | 150.0               | 7.5           |  |  |
|                                                  | Black               | FlexoRound 1        | 150.0               | 22.5          |  |  |
| Cost Color                                       | Countrast           |                     |                     |               |  |  |
| Spot Color                                       | Custom              |                     |                     | Eur Setup     |  |  |
| Calibration Curve                                | TIFF(4000.0)        |                     |                     | Preview       |  |  |
| Intended Press Curve                             | Default             |                     |                     | Preview       |  |  |
| Actual Press Curve                               | Default             |                     |                     | Preview       |  |  |

Page 18

www.foundereagle.com

# Thanks

**Beijing Founder Electronics CO., Ltd.** 

F

No.9, 5th Street, Shangdi Information Industry Base Haidian District, Beijing 100085, China. Tel: +86 10 6298 1440 Fax: +86 10 6298 1440